Общество с ограниченной ответственностью «БАУМ-Информ»

## ПРОГРАММНОЕ ОБЕСПЕЧЕНИЕ «Модуль мониторинга СХД»

# Руководство администратора

Москва

# СОДЕРЖАНИЕ

| 1 | Назначение программы                | 3 |
|---|-------------------------------------|---|
| 2 | Условия применения                  | 3 |
| 3 | Предварительная настройка программы | 4 |
| 4 | Базовые функциии программы          | 6 |

#### 1 НАЗНАЧЕНИЕ ПРОГРАММЫ

Программное обеспечение Модуль мониторинга СХД предназначено для предоставления средств наблюдения за состоянием систем хранения данных под управлением BAUM Storage AI.

#### 2 УСЛОВИЯ ПРИМЕНЕНИЯ

Комплекс устройств СХД разработан для хранения данных (баз данных, серверов приложений, серверов электронной почты, файловых серверов, веб-служб, распределенных приложений и резервного копирования данных и т.д.). Комплекс предназначен для эксплуатации в закрытых отапливаемых помещениях при централизованном обслуживании в условиях круглосуточной или сменной работы с учетом технического обслуживания в соответствии с руководством по эксплуатации.

Технические средства комплекса предназначены для эксплуатации без постоянного присутствия обслуживающего персонала.

Кабели (провода) питания переменного тока подлежат установке и обслуживанию специалистами, обладающими соответствующей квалификацией, достаточными специальными знаниями и навыками.

Компания-разработчик может гарантировать правильную работу ПО только после его установки и настройки обученным сервисным инженером. В связи с этим программное обеспечение не рассчитано на установку конечным пользователем.

### 3 ПРЕДВАРИТЕЛЬНАЯ НАСТРОЙКА ПРОГРАММЫ

Для входа в программу в адресной строке браузера необходимо ввести IP-адрес СХД, а затем перейти в правом верхнем углу окна в настройки программы (Рисунок 1).

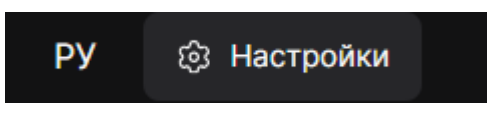

Рисунок 1. Окно входа в настройки

Появится окно для добавления кластеров (Рисунок 2) с помощью одноименной кнопки.

| Список кластеров |                                      | Таблица логов |
|------------------|--------------------------------------|---------------|
|                  |                                      |               |
|                  |                                      |               |
|                  |                                      |               |
|                  |                                      |               |
|                  |                                      |               |
|                  | <ul> <li>Добавить кластер</li> </ul> |               |

Рисунок 2. Список кластеров

При нажатии на кнопку «Добавить кластер» откроется окно для ввода URL-адреса каждого контроллера СХД и учетных данных для доступа к СХД (Рисунок 3).

| Добавление кластера |        |          |  |  |  |  |
|---------------------|--------|----------|--|--|--|--|
| URL                 |        | Добавить |  |  |  |  |
|                     |        |          |  |  |  |  |
|                     |        |          |  |  |  |  |
|                     |        |          |  |  |  |  |
| Логин               | Пароль | Ø        |  |  |  |  |
|                     |        |          |  |  |  |  |
| Назад               |        |          |  |  |  |  |

Рисунок 3. Добавление кластеров

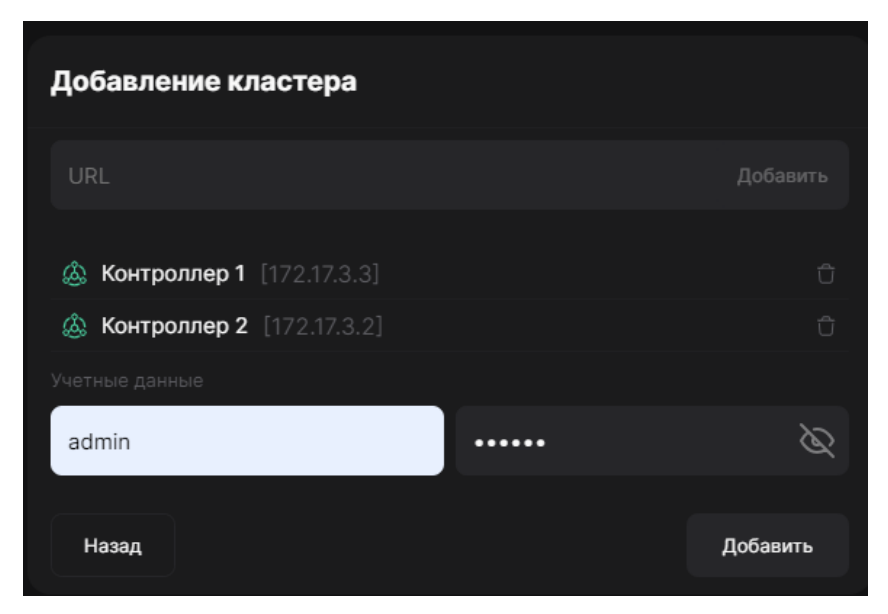

Список добавленных кластеров представлен на Рисунок 4.

Рисунок 4. Список добавленных кластеров

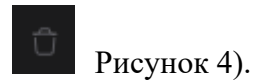

После нажатия на кнопку «Добавить» отобразится главное окно мониторинга параметров состояния СХД (Рисунок 5).

### 4 БАЗОВЫЕ ФУНКЦИИИ ПРОГРАММЫ

В главном окне мониторинга параметров состояния СХД (Рисунок 5) отображается текущее состояние СХД.

Отображение зарегистрированных в Модуле мониторинга СХД кластеров осуществляется путем плиточного представления, каждый кластер представляет собой дашборд с набором элементов управления переключения между параметрами мониторинга (Рисунок 5).

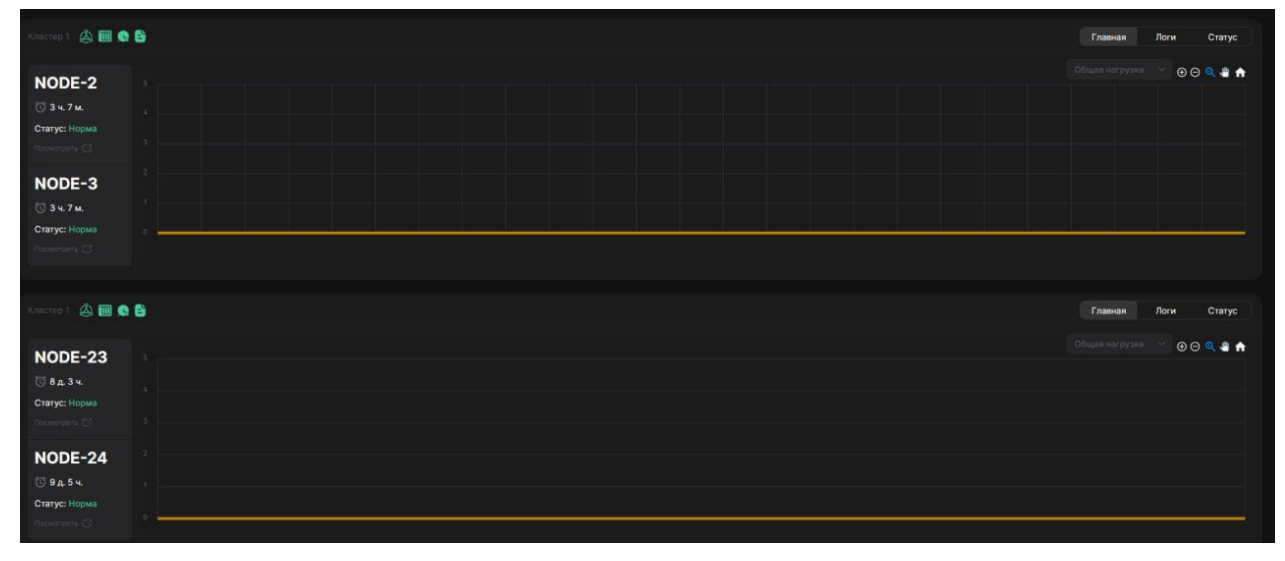

Рисунок 5. Главное окно отображения параметров мониторинга

В рамках функциональности мониторинга оборудования кластера, ПО Модуль мониторинга СХД предоставляет возможность наблюдения за следующими параметрами:

- Показатели нагрузки на систему;
- Показатели производительности системы в разбивке по чтению и записи;
- Индикацию о состоянии контроллеров кластера;
- Индикацию состояния аппаратного обеспечения;
- Индикацию состояния дисков;
- Индикацию состояния журнального раздела
- Список событий.

ПО Модуль мониторинга СХД предоставляет возможность вывода:

 информационных сообщений и ошибок при возникновении критических проблем коммуникации с СХД;

- предупреждающих сообщений при появлении критических проблем с оборудованием;
- информационных сообщений о начале/окончании миграции.

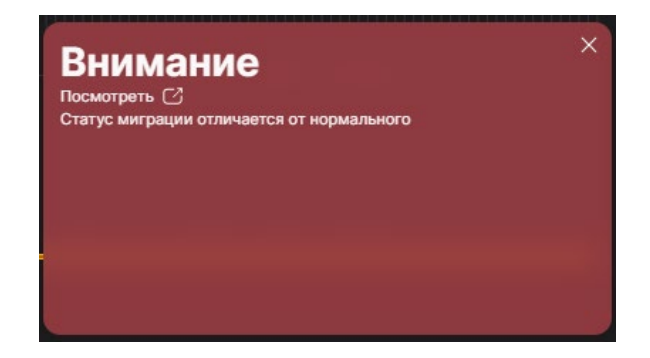

Рисунок 6. Пример информационного сообщения

ПО Модуль мониторинга СХД обновляет данные о состоянии оборудования и нагрузки с подключенных систем раз в 10 секунд.

Индикаторы состояния оборудования (Рисунок 7):

Рисунок 7. Индикаторы состояний

Для просмотра информации о состоянии наведите курсор на иконку (Рисунок 7), для

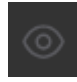

просмотра детального состояния (Рисунок 9

вкладку «Статус» (Рисунок 9), на которой отображается детализированная информация по каждому разделу оборудования.

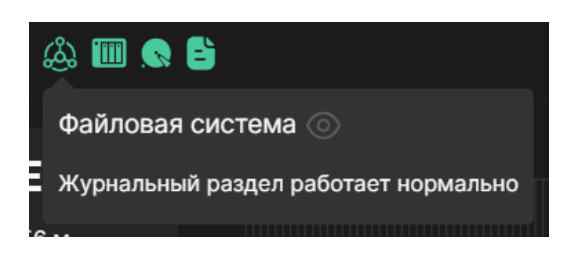

### Рисунок 8. Просмотр состояния

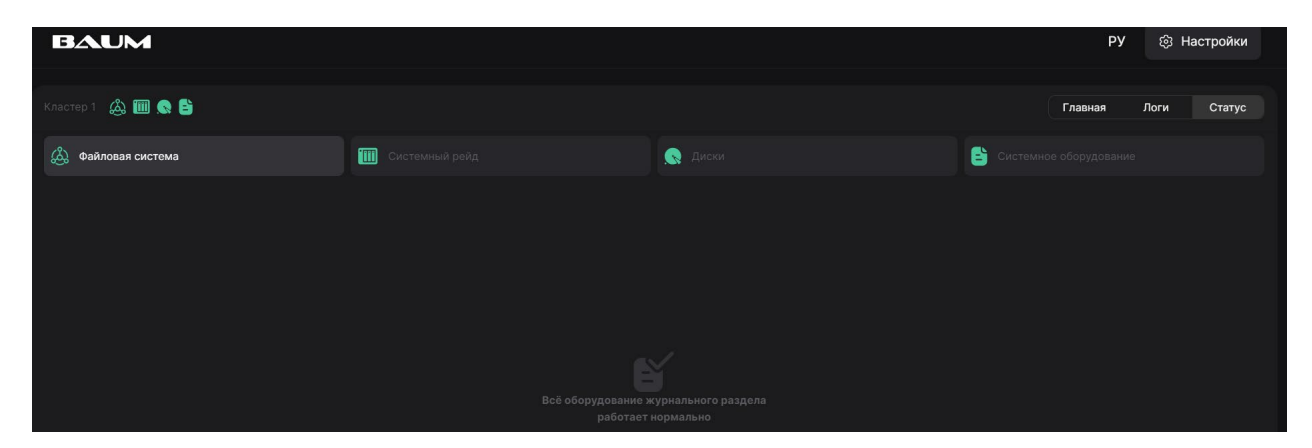

Рисунок 9. Статусы работы

Для просмотра журнала логирования перейдите на вкладку «Логи» (Рисунок 10).

| Кластер 1 🖓 🎹 🧟 🖹                            | Главная Логи Статус                                                                |
|----------------------------------------------|------------------------------------------------------------------------------------|
| 2024-08-19 18:14:18     NODE-163 NODE-163    | 'uds_snmp service' returned to normal state $\sim$                                 |
| ● 2024-08-19 18:14:13<br>NODE-163 NODE-163   | 'uds_snmp.service' changed state: 'CRITICAL/ low level problems with snmp_ext s $$ |
| ● 2024-08-19 13:46:53<br>NODE-162 NODE-162   | User admin was logged in $~ee$                                                     |
| 2024-08-19 13:44:34     NODE-163    NODE-163 | 'uds_fc.service' returned to normal state $~~$ $\sim$                              |
| 2024-08-19 13:44:34     NODE-162 NODE-162    | Service 'web' on '2' node is not responding $\sim$                                 |
| ● 2024-08-19 13:44:33<br>NODE-163 NODE-163   | 'uds_asr.service' returned to normal state $~~ee$                                  |
| ● 2024-08-19 13:44:33<br>NODE-163 NODE-163   | 'uds_afp.service' returned to normal state $~~ee$                                  |
| ● 2024-08-19 13:44:33<br>NoDE-163 NODE-163   | 'uds_ftp.service' returned to normal state $~~ee$                                  |
| ● 2024-08-19 13:44:33<br>NODE-163 NODE-163   | 'uds_nfs.service' returned to normal state $~~ \lor$                               |
| ● 2024-08-19 13:44:33<br>NODE-163 NODE-163   | 'uds_smb.service' returned to normal state $~~ee$                                  |
| ● 2024-08-19 13:44:33<br>NODE-163 NODE-163   | 'uds_bestmon.service' returned to normal state $\sim$                              |
| ● 2024-08-19 13:44:33<br>NODE-162 NODE-162   | 'uds_fc.service' returned to normal state $~~$ $\sim~$                             |
| ● 2024-08-19 13:44:33<br>NODE-162 NODE-162   | 'uds_afp.service' returned to normal state $~~ \lor$                               |
| 2024-08-19 13:44:33     NODE-162    NODE-162 | 'uds_ftp.service' returned to normal state $~~$ $~~$                               |
| ● 2024-08-19 13:44:33<br>NODE-162 NODE-162   | 'uds_nfs.service' returned to normal state $~~$ $~~$                               |

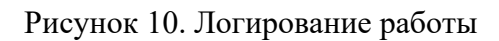

Сообщения об ошибках работы программы, не связанных с работой ПО СХД Baum Storage AI, сохраняются в лог-файле приложения. Просмотр лог-файла приложения осуществляется с помощью встроенных средств Модуля мониторинга СХД.